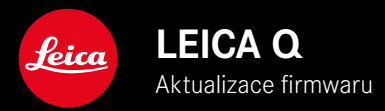

| FIRM | WARE |
|------|------|
|------|------|

| Model fotoaparátu | Verze firmwaru |
|-------------------|----------------|
| Leica Q3          | 2.0.5          |
| Leica Q3 43       | 2.0.5          |

# ZDOKONALENÍ

- Implementace ochranné funkce, která zabraňuje možnému přepsání existujících záznamů
- Odstranění chyb ve firmwaru

## Důležité informace:

Přerušení probíhající aktualizace firmwaru může vést k závažným a nenapravitelným škodám vašeho vybavení!

Během aktualizace firmwaru proto musíte věnovat zvláštní pozornost následujícím upozorněním:

- Nevypínejte fotoaparát!
- Nevyjímejte paměťovou kartu!
- Nevyjímejte baterii!
- Dokud svítí kontrolka LED, která upozorňuje na proces ukládání dat fotoaparátu, nesmíte otevřít záklopku a vyjmout ani paměťovou kartu ani baterii. V takovém případě by mohlo dojít jak ke ztrátě dat na kartě, tak i k chybám ve funcích fotoaparátu.

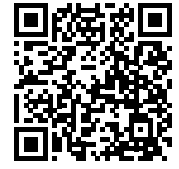

Podrobný návod ke stažení najdete na stránce: https://en.leica-camera.com/Service-Support/Support/Downloads

Chcete-li si zdarma objednat vytištěný exemplář podrobných pokynů, zaregistrujte se na: <u>www.order-instructions.leica-camera.com</u>

### **AKTUALIZACE FIRMWARU**

Společnost Leica neustále pracuje na dalším vývoji a optimalizacích Vašeho fotoaparátu. Jelikož jsou některé funkce fotoaparátu zcela ovládané softwarem, lze tuto úpravu a rozšíření funkčního rozsahu na Vašem fotoaparátu nainstalovat dodatečně. Z tohoto důvodu nabízí Leica v nepravidelných intervalech aktualizace firmwaru, které lze stáhnout z našich webových stránek.

Po registraci fotoaparátu Vás bude Leica informovat o všech nových aktualizacích.

Aktualizace firmwaru lze instalovat dvěma různými způsoby.

- Pohodlně pomocí aplikace Leica FOTOS
- Přímo přes nabídku fotoaparátu

Ke zjištění, která verze firmwaru je nainstalovaná

- V hlavní nabídce zvolte Camera Information
  - Zobrazí se aktuální verze firmwaru.

Další informace o registraci, aktualizacích firmwaru resp. jejich stažení na Váš fotoaparát, stejně jako veškeré změny a dodatky k pokynům v tomto návodu, najdete v "zákaznické sekci" našich webových stránek na stránce: <u>https://club.leica-camera.com</u>

# PROVEDENÍ AKTUALIZACE FIRMWARU

Přerušení probíhající aktualizace firmwaru může vést k závažným a nenapravitelným škodám vašeho vybavení!

Během aktualizace firmwaru proto musíte věnovat zvláštní pozornost následujícím upozorněním:

- Nevypínejte fotoaparát!
- Nevyjímejte paměťovou kartu!
- Nevyjímejte baterii!

#### Upozornění

- Není-li dostatečně nabitá baterie, objeví se výstražné hlášení. V takovém případě nejprve nabijte baterii a poté zopakujte výše popsaný postup.
- V podnabídce Camera Information naleznete další registrační značky resp. registrační čísla přístrojů specifické pro danou zemi.

## PŘÍPRAVY

- Baterii kompletně nabijte a vložte
- Všechny případné soubory firmwaru vymažte z paměťové karty
  - Doporučuje se, všechny snímky z paměťové karty uložit a poté je formátovat do fotoaparátu.

(Pozor: ztráta dat! Během formátování paměťové karty se veškerá uložená data ztratí.)

- Stáhněte si nejnovější firmware
- Uložte jej na paměťovou kartu
  - Soubor firmwaru musí být uložen v horní rovině paměťová karty (ne v podsložce).
- Vložte paměťovou kartu do fotoaparátu
- Zapněte fotoaparát

### AKTUALIZACE FIRMWARU FOTOAPARÁTU

- Provedení přípravy
- V hlavní nabídce zvolte Camera Information
- Zvolte Firmware
- Zvolte Start Update
  - Objeví se výzva s informacemi o aktualizaci.
- Prověřte informace o verzi aktualizace
- Zvolte Yes
  - Objeví se výzva Save profiles on SD Card?
- Zvolte Yes
  - Aktualizace se spustí automaticky.
  - Během procesu bliká stavová kontrolka LED.
  - Po úspěšném ukončení se objeví odpovídající hlášení s požadavkem k novému spuštění.
- Fotoaparát vypněte a opět zapněte

#### Upozornění

 Po novém spuštění musí být znovu nastaven jak datum & čas, ale také jazyk. Zobrazí se odpovídající výzvy.